۲

Y

# Registrazione del prodotto

Fai attenzione ad inserire correttamente i dati sulla localizzazione dell'impianto, l'attendibilità della temperatura esterna da internet e dell'orario da internet dipendono da cosa inserisci!

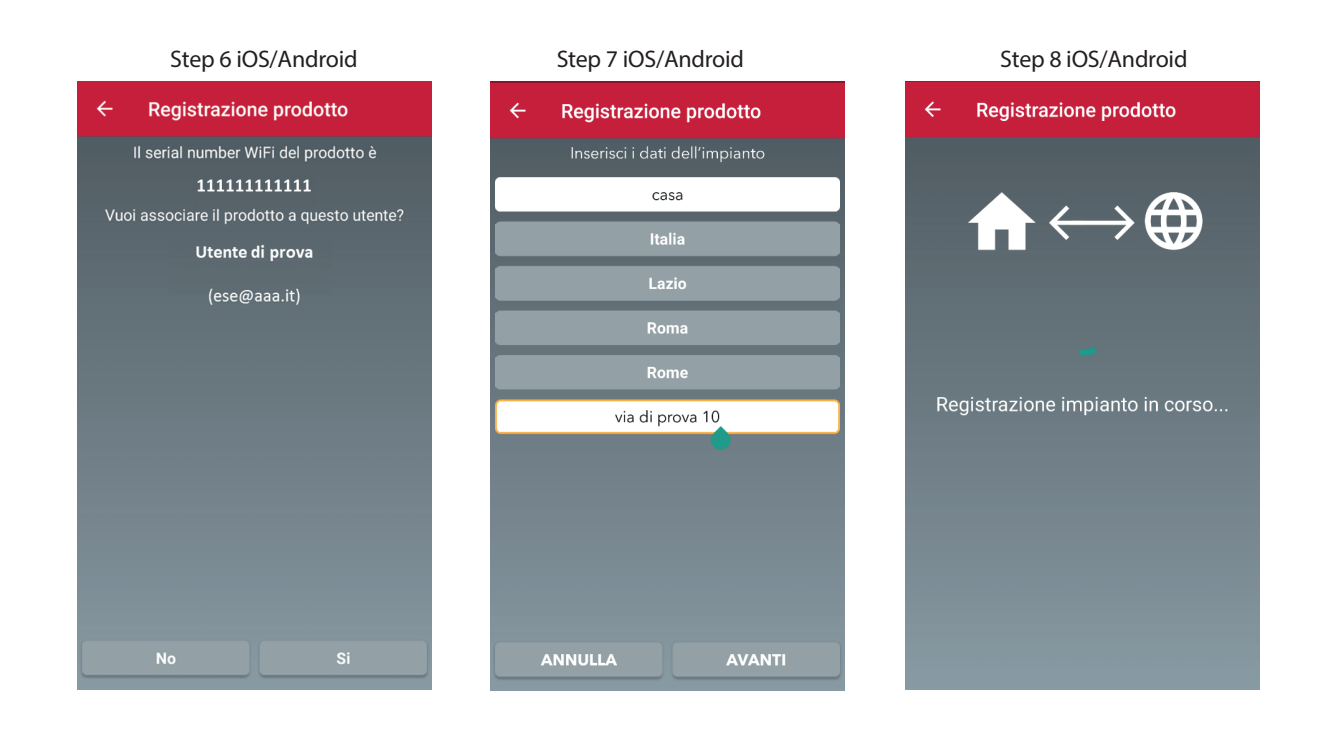

Una volta completata con successo la fase di registrazione prodotto, è possibile controllare da remoto il prodotto attraverso REMOCON NET App

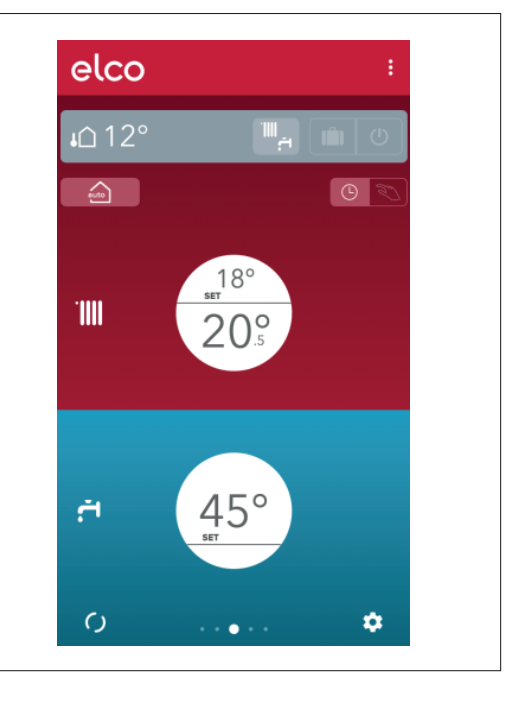

### 3905089

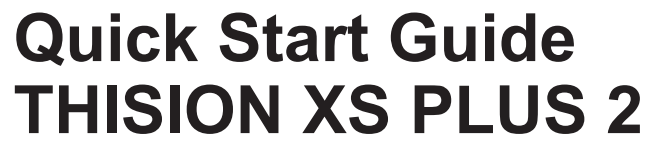

Caldaia murale a gas a condensazione e modulante

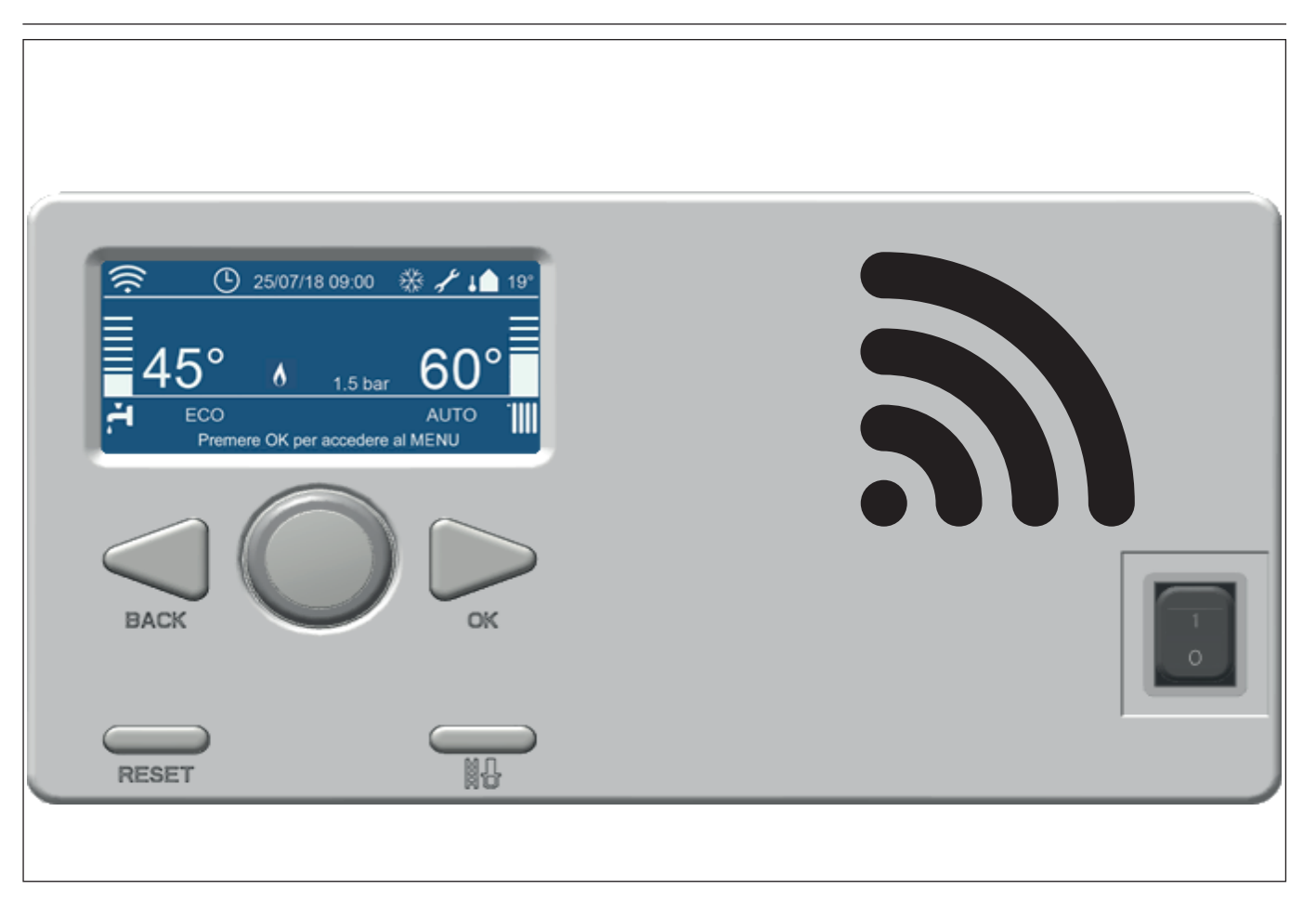

## Grazie per aver scelto **REMOCON NET**, il sistema progettato e realizzato per fornire una nuova esperienza nell'utilizzo di un

realizzato per fornire una nuova esperienza nell'utilizzo di un riscaldamento domestico e del confort sanitario.

**REMOCON NET** consente di avviare, fermare e controllare la temperatura del riscaldamento domestico e dell'acqua calda sanitaria in qualsiasi momento e ovunque da uno smartphone o un PC.

Esso consente di monitorare costantemente il consumo di energia al fine di garantire il risparmio sulla bolletta del gas. Viene segnalato in tempo reale un eventuale guasto della caldaia. Inoltre, attivato il servizio di teleassistenza, il centro assistenza è in grado di risolvere eventuali problemi da remoto.

9B.60.10.00 / 01.19

I

 $\bigcirc$ 

# e **elco**

Attivare REMOCON NET è semplice e veloce: bastano 2 passi!

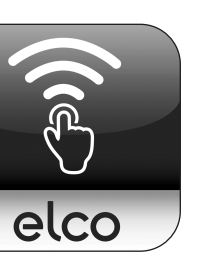

**Registrazione Utente** 

Connessione ad internet e registrazione prodotto

 $\land$ 

# AVVERTENZA

- Iniziare la seguente procedura dopo aver verificato che il router ADSL è in funzione.

- Tenere a portata di mano il proprio SSID e la password della vostra rete Wi-Fi. Serviranno durante la configurazione.

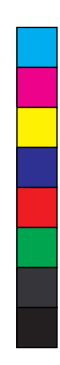

 $(\mathbf{\bullet})$ 

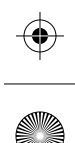

Y

СМ

# Account utente

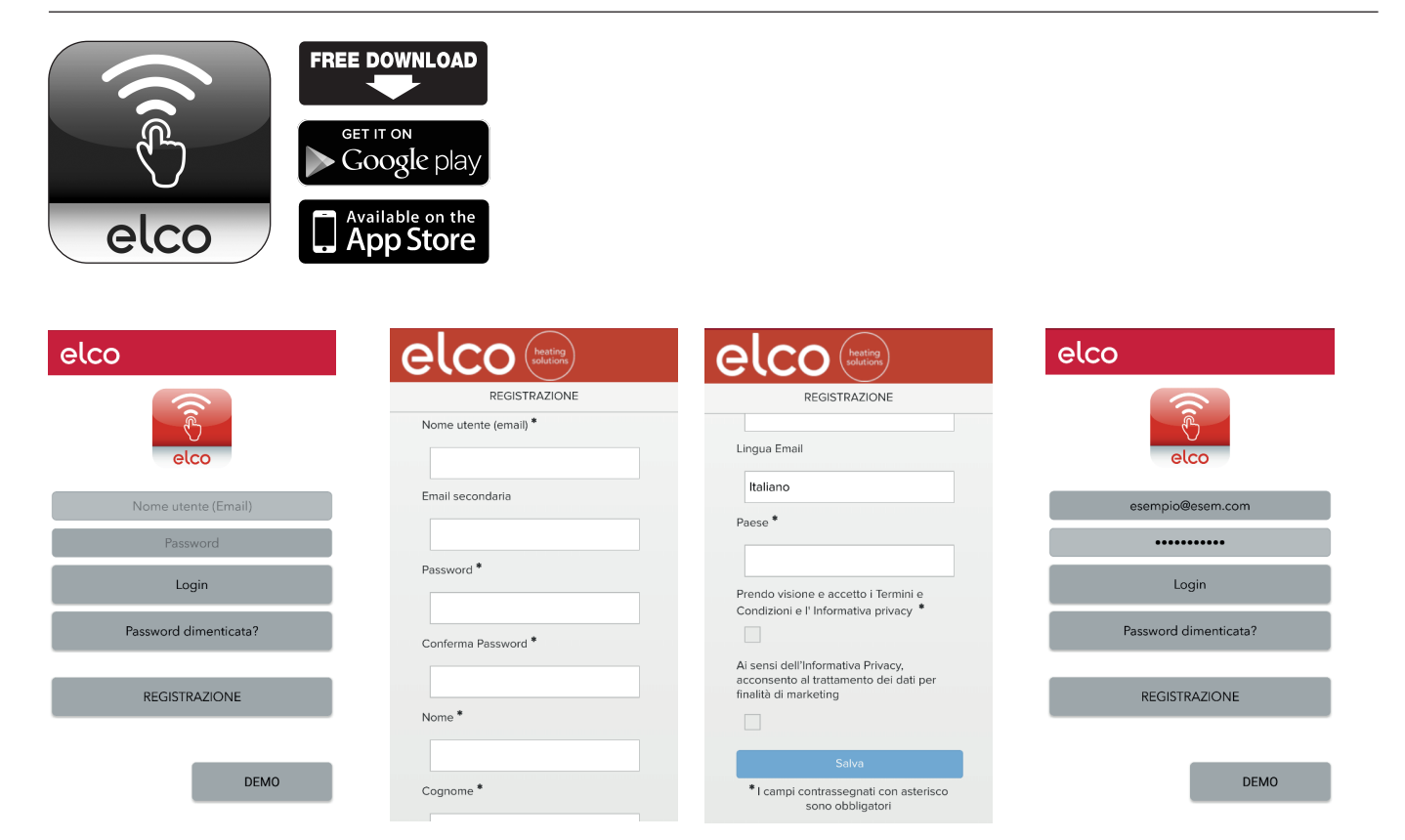

Scarica l'App, crea il tuo profilo utente e conferma la ricezione dell'email di registrazione.

# **Collegamento ad internet**

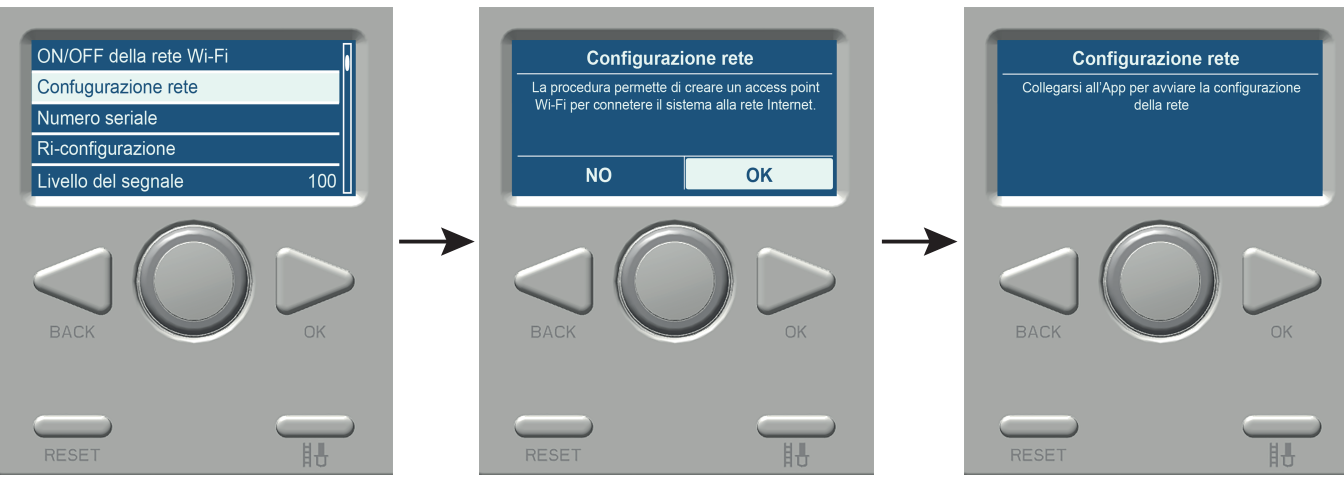

- 1. Accendere la caldaia e attendere la fine della procedura di inizializzazione;
- 2. Aprire il menu completo ed entrare nel menu connettività;
- 3. Scorrere fino a Configurazione Network (se non presente, selezionare ON/OFF Wi-Fi Network e selezionare on);
- 4. Come consigliato dal prodotto, aprire ora l'app **REMOCON NET**;
- 5. Nell'app **REMOCON NET**, accedere con il proprio account creato in precedenza e seguire la procedura guidata.

# **Collegamento ad internet**

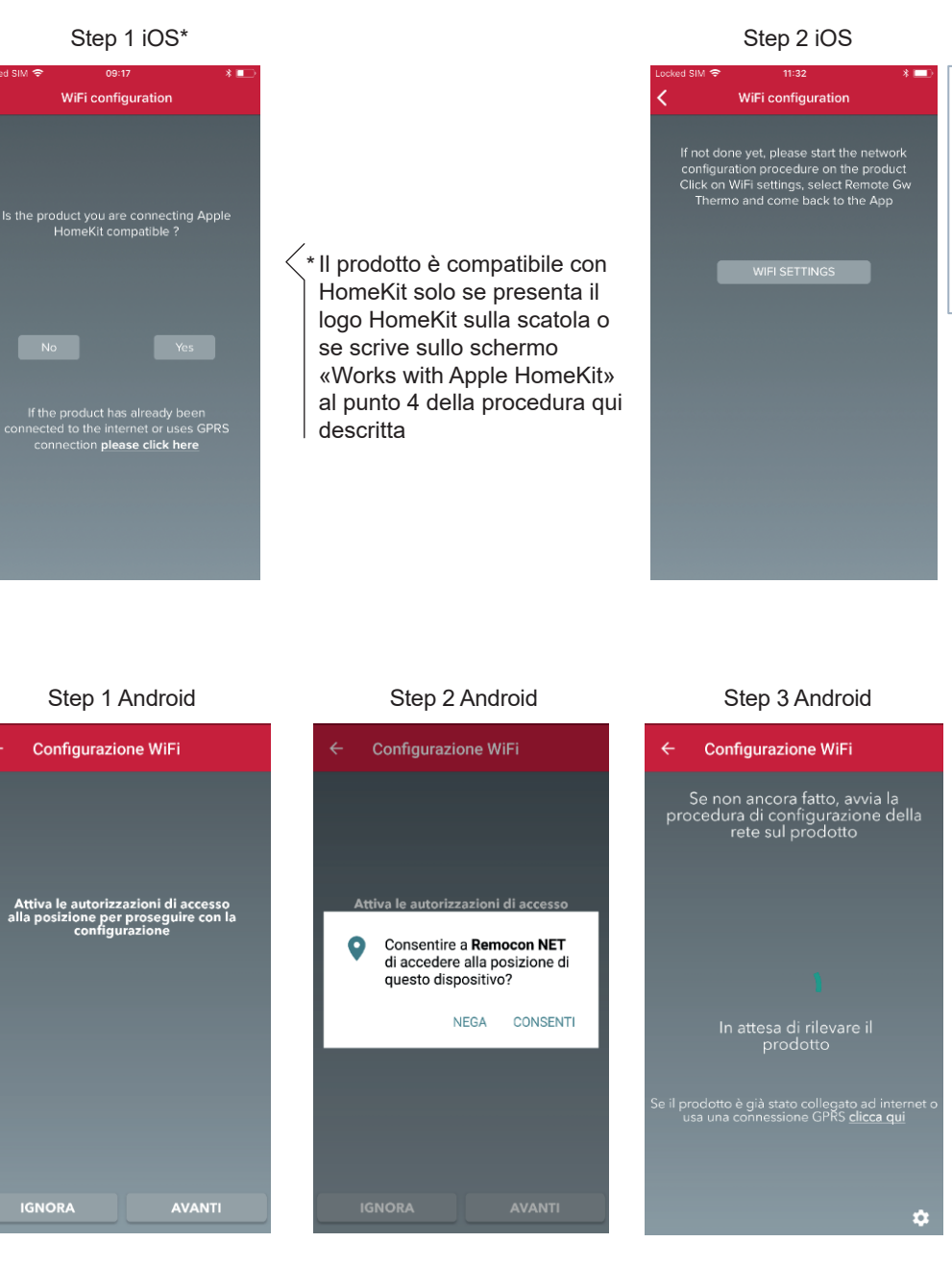

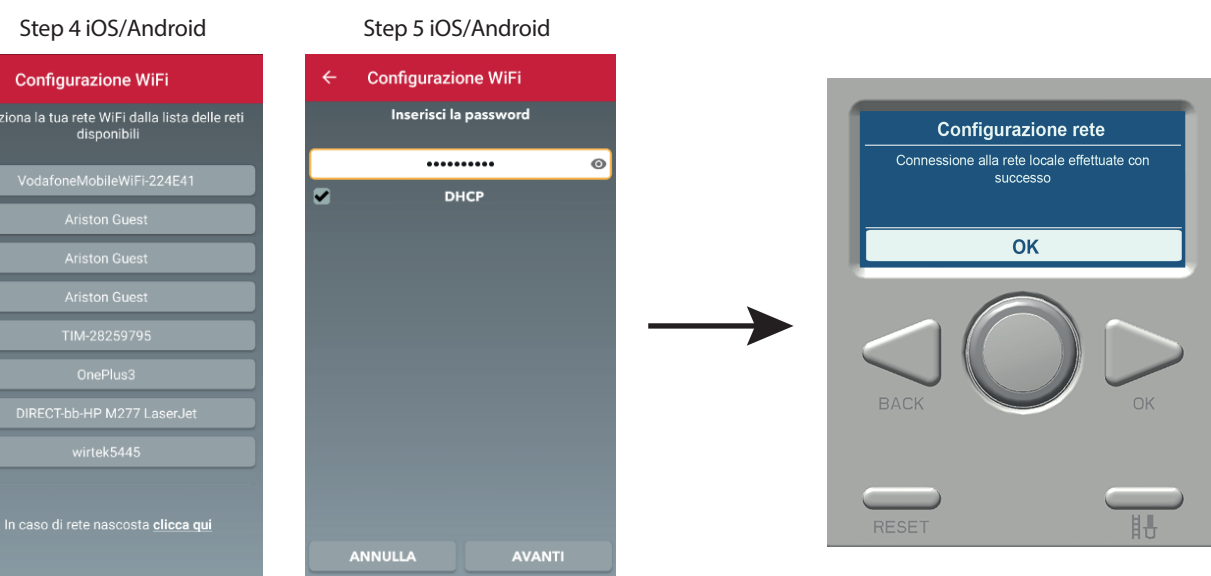

۲

 $\bigcirc$ 

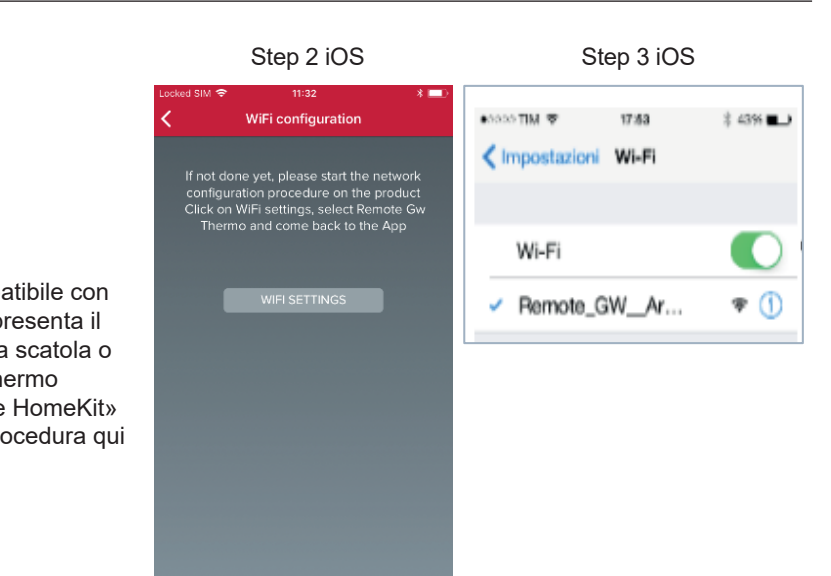

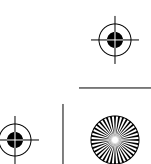

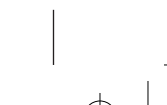

۲

۲